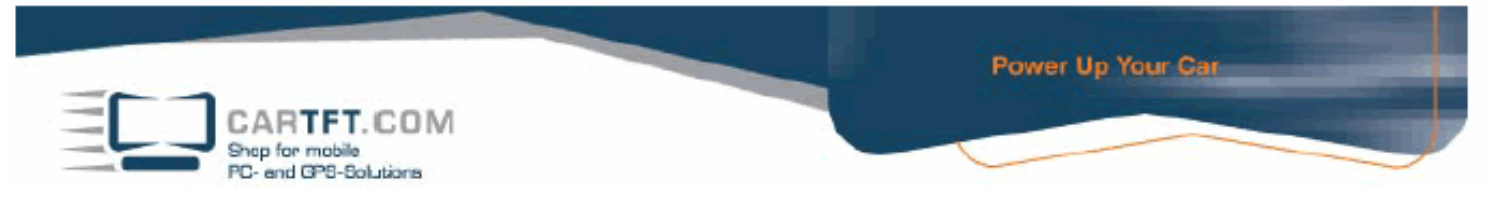

## Installation Garmin Mobile PC in Verbindung mit GPS Maus

Installation GPS Maus.

- 1. Installieren Sie die Treiber für die USB GPS Empfänger von der mitgelieferten CD oder unter http://www.cartft.com/support/drivers/GPS/
- 2. Sie werden von der Installationsroutine nun aufgefordert die GPS Maus in den USB Port zu stecken, oder falls sie schon gesteckt war diese zu entfernen und erneut ein zu stecken.

Installation Garmin Mobile PC

- 1. Legen Sie den Garmin Mobile PC in Ihr DVD Laufwerk ein
- 2. Drücken Sie auf weiter um die Installation zu starten

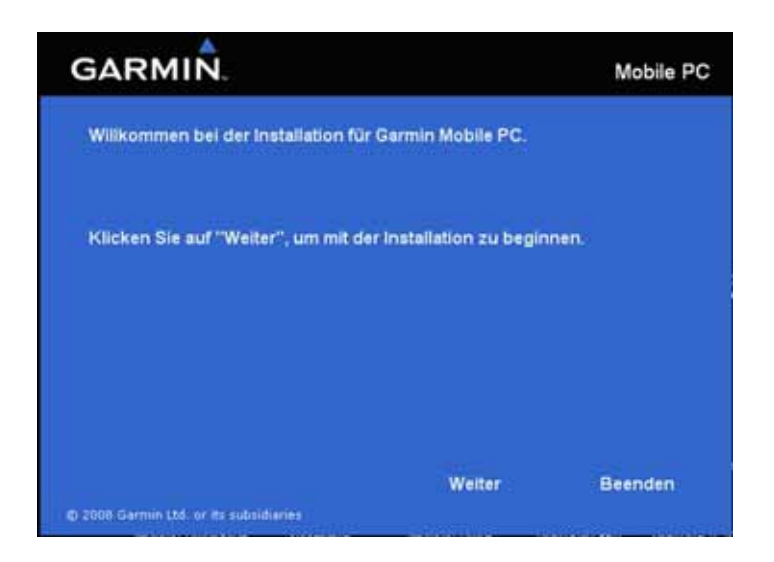

3. Wählen Sie den gewünschten Ordner für die Inatallation aus.

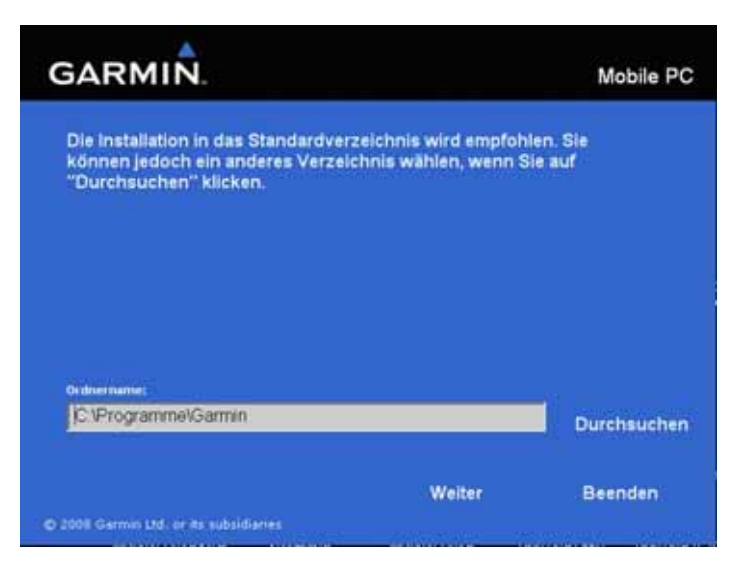

## © CarTFT.com 2009

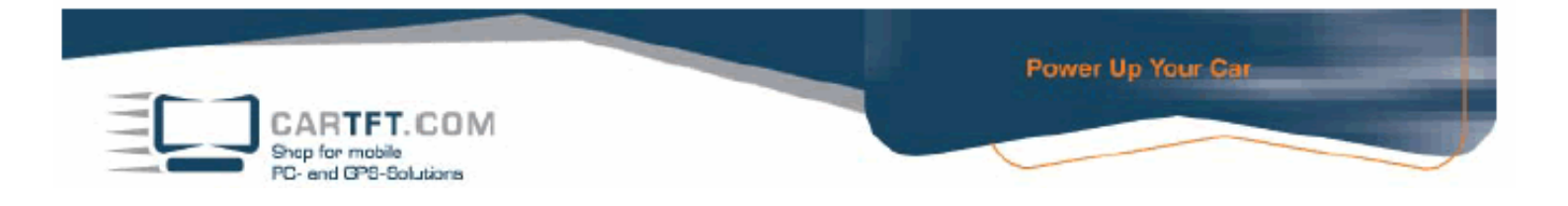

4. Das Programm führt die Installation automatisch durch. Dieser Vorgang kann einige Minuten dauern.

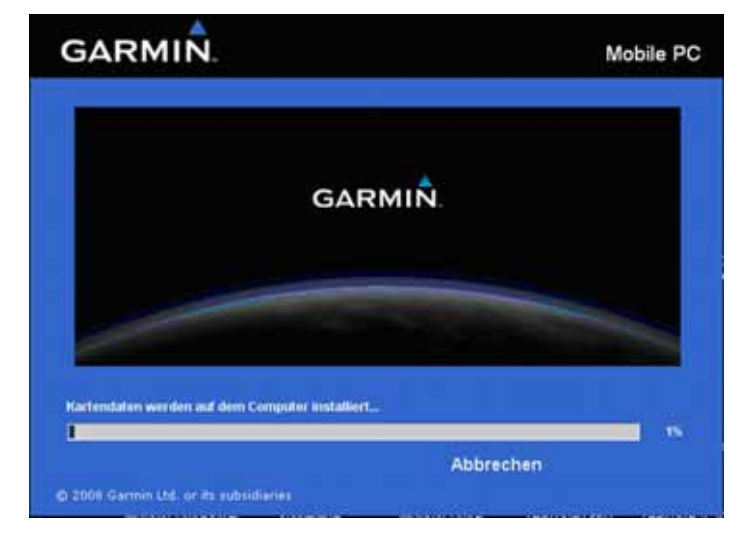

5. Garmin Mobile PC führt die Installation einiger Gerätetreiber durch, bestätigen Sie dies mit Weiter.

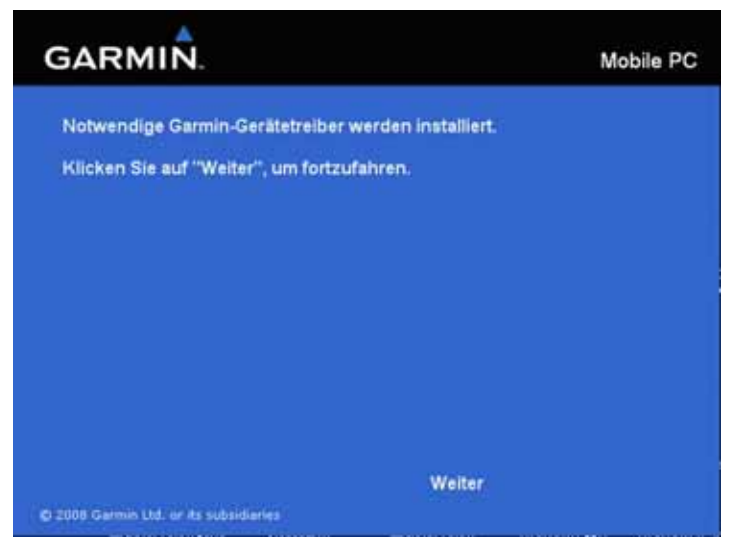

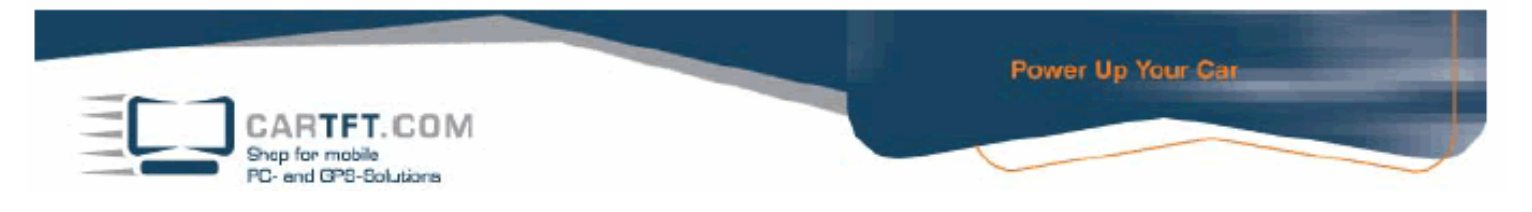

6. Die Installation ist nun beendet und Garmin Mobile PC kann nun sofort gestartet werden.

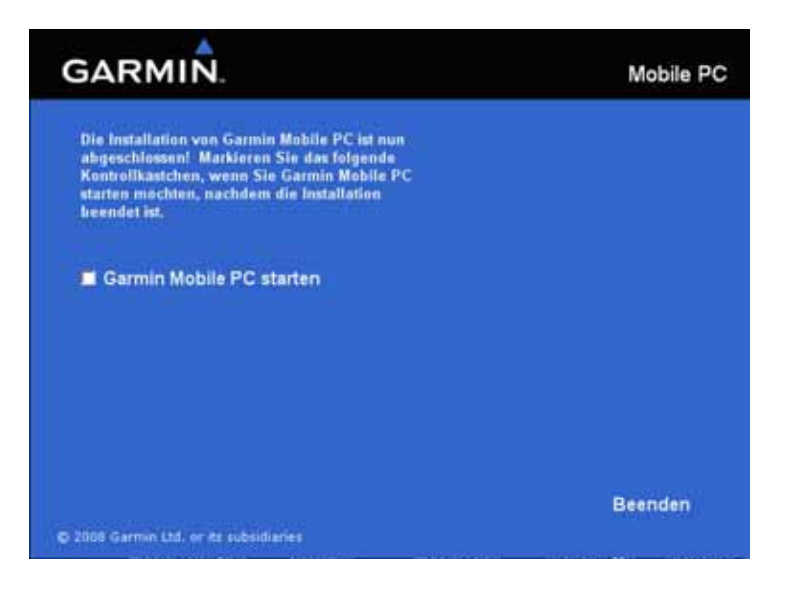

7. Garmin Mobile PC fragt nun ob bei Ihrem Kauf ein Garmin GPS Empfänger enthalten war. Drücken Sie hier auf Nein.

| GARMIN.                                                                   | _OX                                                 |
|---------------------------------------------------------------------------|-----------------------------------------------------|
| Garmin Mobile PC                                                          |                                                     |
| War beim Kauf des Garmin Mobile PC ein<br>Garmin GPS-Empfänger enthalten? |                                                     |
| Ja Nein                                                                   | _                                                   |
|                                                                           | Starten Sie jetzt<br>eine kostenlose<br>Testversion |
|                                                                           |                                                     |
|                                                                           | 1.                                                  |

Power Up Your Car

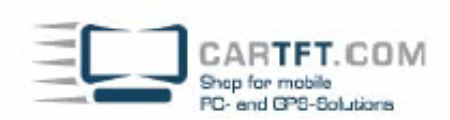

8. Geben Sie nun den Produktkey Ihres Garmin Mobile PC´s ein (Diesen Finden Sei in der geöffneten DVD Hülle auf der linken Seite unter den Schnellstartanleitungen) und drücken Sie "OK".

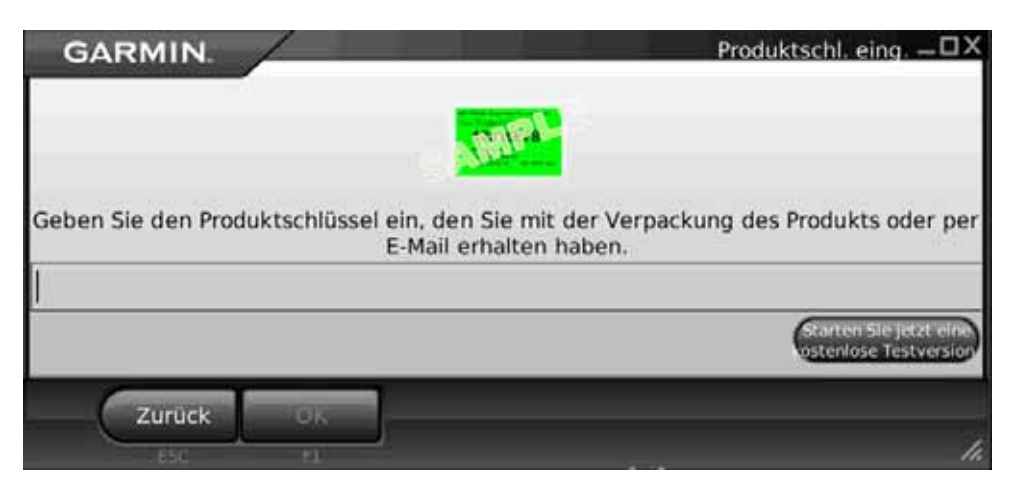

9. Die Software wird nun automatisch frei geschaltet. Bestätigen Sie dies mit OK.

| GARMIN. |                                                   | _0X                                              |
|---------|---------------------------------------------------|--------------------------------------------------|
|         | Garmin Mobile PC                                  |                                                  |
| M W     | ar beim Kauf des Garmin Mobile PC ein Garmin GPS  |                                                  |
|         | Die Software wurde erfolgreich<br>freigeschaltet. | oranten Stel Jocze eine<br>Sstenlose Testvicsion |
|         |                                                   |                                                  |

10. Bestätigen Sie die Sicherheitswarnung mit "Ich stimme zu" (ESC)..

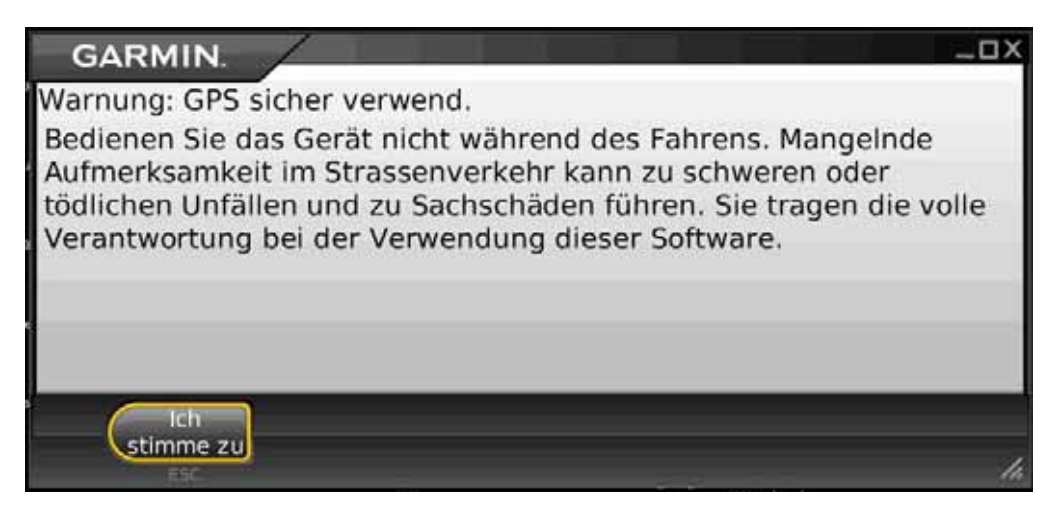

## © CarTFT.com 2009

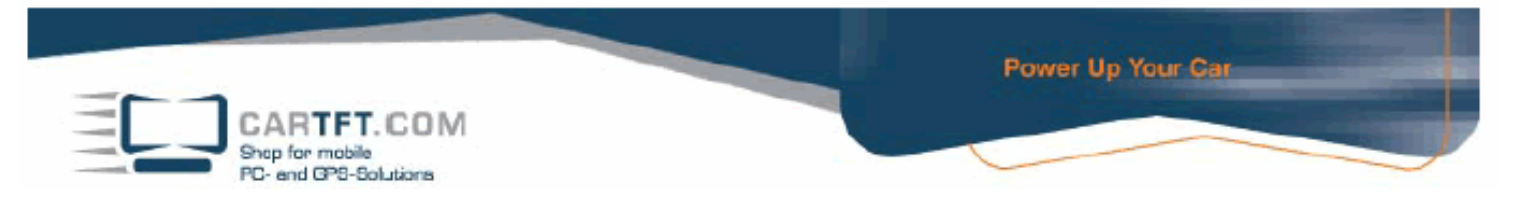

11. Sie befinden sich im Hauptmenu. Um den GPS Receiver zu konfigurieren wählen Sie bitte den Menupunk "Einstellungen" aus.

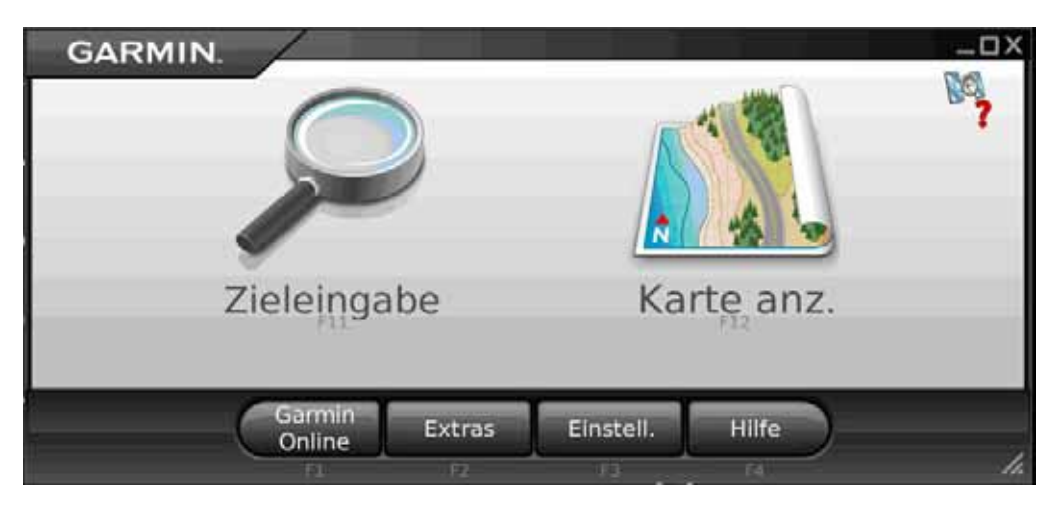

12. Wählen Sie nun den Menupunkt "System" aus.

| GARMIN. |                            |                        | Einstellungen – 🗆 X |
|---------|----------------------------|------------------------|---------------------|
|         |                            |                        |                     |
| Karte   | System                     | Routing                | Anzeige             |
|         |                            |                        |                     |
| Audio   | Garmin Online              | Annähe-<br>rungspunkte | Info                |
| Zurück  | WStandards<br>wiederherst. |                        |                     |
| ESC     | F1                         |                        | 14.                 |

13. Wählen Sie den Menupunkt Externes GPS.

| GARMIN.               | System —           | . DX |
|-----------------------|--------------------|------|
| Externes GPS          |                    |      |
| Entfern./Geschwindig. | Metrisch           | ]_   |
| Richtung              | Kompass-richtungen | V    |
| C Zurück              |                    | 1.   |

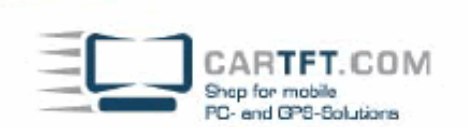

13. Drücken Sie den Auswahlbutton Deaktivieren.

| GARMIN.      |              |          | Einstellungen — 🗆 X |
|--------------|--------------|----------|---------------------|
| Suche läuft  |              |          |                     |
|              |              |          |                     |
|              |              |          |                     |
|              |              |          |                     |
|              |              |          |                     |
| Angeschlosse | enes Gerät s | uchen    |                     |
| Fertig       | GPS-Info     | Deaktiv. |                     |
| ESC          | F1           | F2       | 1.                  |

Power Up Your Car

14. Sie erhalten nun eine Auswahl verschiedener GPS Anschlussmöglichkeiten, wählen Sie hier "Verwenden Sie serielles GPS" und den entsprechenden Com Port aus. Bestätigen Sie die Auswahl mit "Aktivieren"

| GARMIN.                     | Einstellungen — 🗆 X |
|-----------------------------|---------------------|
| OBluetooth-GPS verwenden    |                     |
| OUSB-GPS verwenden          |                     |
| Verwenden Sie serielles GPS |                     |
| OCOM3: Serial Port COM3:    |                     |
| COM9: Serial Port COM9:     |                     |
| OCOM14: Serial Port COM14:  |                     |
| OCOM15: Serial Port COM15:  |                     |
| Fertig GPS-Info Aktivieren  |                     |

15. Der ausgewählte Com Port wird nun angezeigt.

| GARM    | IIN. 🖊    |         |          | Einstellungen 🗕 🗆 🕽 |
|---------|-----------|---------|----------|---------------------|
| COM9: S | Serial Po | ort COM | 9:       |                     |
|         |           |         |          |                     |
|         |           |         |          |                     |
|         |           |         |          |                     |
|         |           |         |          |                     |
|         |           |         |          |                     |
|         |           |         |          |                     |
| Fe      | ertig G   | PS-Info | Deaktiv. |                     |
|         | ESC       | F1      | F2       | 1.                  |

## © CarTFT.com 2009

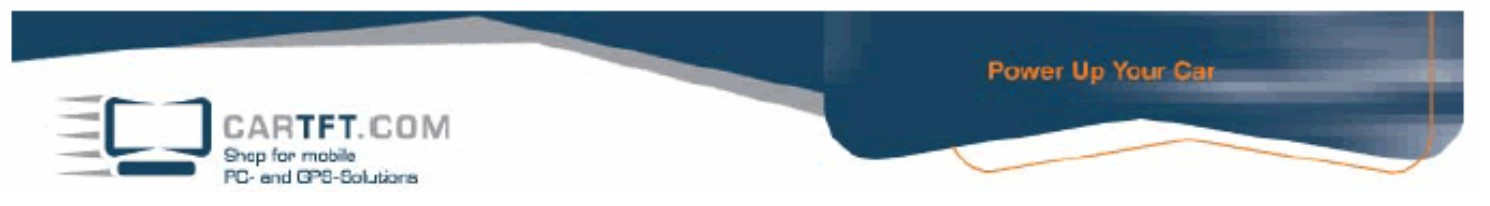

16. Über die Auswahl "GPS Info" können Sie die derzeitige Empfangsleistung anschauen.

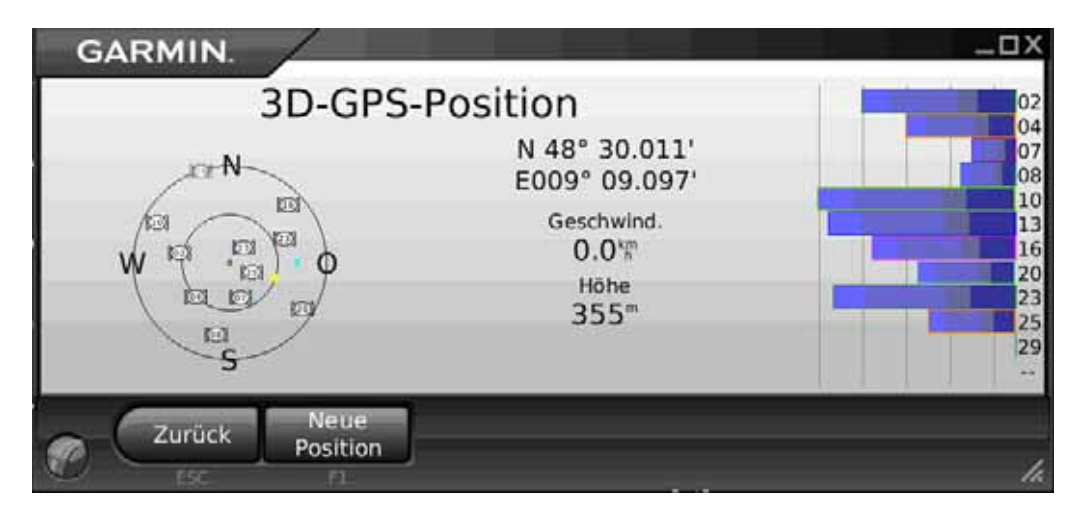

Ihr Garmin Mobile PC ist nun Einsatzbereit. Kehren Sie zum Hauptmenu zurück um die Navigation zu starten.